## **Alaska Reads Act Endorsement Guidance**

Complete the following steps to add this endorsement.

- 1. Visit the Available Endorsement website. https://education.alaska.gov/teachercertification/available-endorsements
- 2. Click on the Adding Endorsement bar.

|                 | Alaska Learns Arts Council Libraries, Archives, & Museums Prof. Teaching Practices State Board Accessibility Abou                                                                                                    |
|-----------------|----------------------------------------------------------------------------------------------------|
|                 | PARENTS V STUDENT LEARNING V EDUCATOR & SCHOOL EXCELLENCE V FINANCE & SUPPORT SERVICES V DATA CENTER                                                                                                    |
|                 | Available Endorsements                                                                                                    |
|                 | Here is the list of endorsement areas offered in the State of Alaska under Teacher certification, Administrative certification, or Special<br>Services Certification. You will also find the endorsement areas specific to limited certification types. |
|                 | Effective Date: June 22, 2018                                                                                                    |
| 1               | Teaching Endorsements                                                                                                    |
|                 | Administrative Endorsements                                                                                                    |
|                 | Special Service Provider Endorsements                                                                                                    |
|                 | Limited Cetificate Endorsements                                                                                                    |
|                 | Alaska Reads Act Endorsements                                                                                                    |
|                 | Endorsement Information                                                                                                    |
|                 | Endorsements on Teacher, Administrative, and Special Services certificates can only be granted based on Alaska's endorsement<br>requirements as defined in regulations. (4 AAC 12)                                                                      |
|                 | Teaching Requirements                                                                                                    |
| Click to        | Administrative & Special Services Requirements                                                                                                    |
| ding -          | Adding Endorsements                                                                                                    |
| dorsement<br>r. | Removing Endorsements                                                                                                    |
|                 | Experience and Employment Requirements                                                                                                    |

3. Click on Apply to add endorsement.

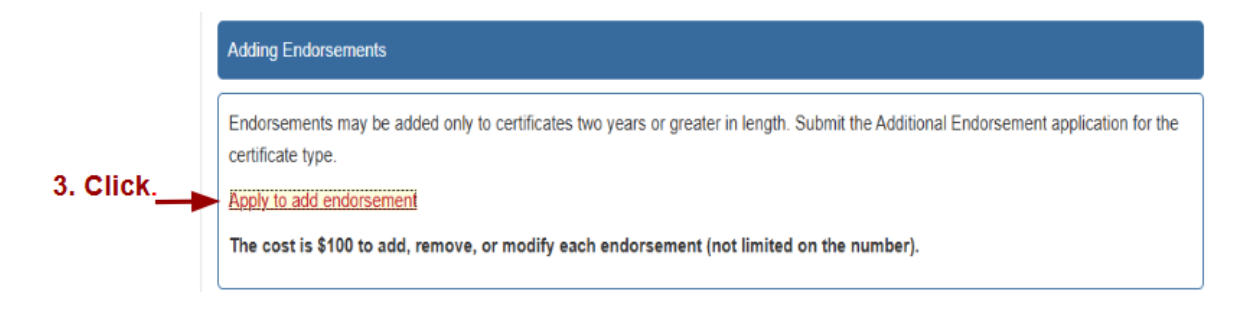

4. The link will take you to a new site. **If you have been to this site before, login. New users will need to register.** 

| $\bigcirc$ |            | Alaska Department of Education         | EDUCATION |
|------------|------------|----------------------------------------|-----------|
|            |            | Log In                                 |           |
|            |            | User Name (Email) 🔺                    |           |
|            | 4. Login — | joe@mail.com                           |           |
|            |            | Password *                             |           |
|            |            |                                        |           |
|            | Register — | & Click here to Register               |           |
|            |            | A Forgot Password? Q Forgot User Name? |           |

If you are registering for the first time, a temporary password will be sent to your email address. You will need to use that password and the link in the email to finish the registration process.

- 5. After logging in,
  - Scroll down to the Application section.
  - Click New Application.

|               |                     |                | Alas         | ska Departme   | ent of E | ducation  |                 |                  | Settings |
|---------------|---------------------|----------------|--------------|----------------|----------|-----------|-----------------|------------------|----------|
| . Scroll down | Applications        |                |              | Click          |          |           | Notifications   |                  |          |
|               |                     |                |              |                | New Ap   | plication |                 | Q Search Keyword |          |
|               | Application Type    | License Type   | Application# | Submitted Date | Status   | Action    | Subject         | Date Sent        |          |
|               | No applications fou | nd.            |              |                |          |           | No records four | nd.              |          |
|               |                     | Showing 0 to 0 | of 0 entries | < > > 10 V     |          |           |                 | « « » »          |          |

6. Click and open each link. The buttons won't activate till the links are opened.

|                                                                                                  | CIICK                                                                                                    |                                                                                                    |                                                     |                                                                                                    |                   |
|--------------------------------------------------------------------------------------------------|----------------------------------------------------------------------------------------------------|----------------------------------------------------------------------------------------------------|-----------------------------------------------------|----------------------------------------------------------------------------------------------------|-------------------|
| elcome to The Ed                                                                                 | lucator Application & Certifica                                                                                                    | ation Hub Alaska (TEACH-AK)                                                                                                    |                                                     |                                                                                                    |                   |
| move forward w<br>1. Click here to r<br>2. Download the<br>3. Navigate bacl<br>4. Click the gree | ith your application, please for<br>review the contificate requirer<br>or <u>TEACH-AK</u> user guide for the<br>k to TEACH-AK and select the<br>on "Create Application" butto | ollow these <u>required</u> steps:<br>ments and gather all supporting<br>chnical support during your app<br>a category and certificate type<br>n. | g documents.<br>blication.<br>you are applying for. | Each link will open in a r<br>tab. Click on the tab for<br>screen to navigate back<br>this window. | new<br>this<br>to |
| ategory                                                                                          | O Teacher                                                                                                    | Administrative                                                                                                    | Special Services                                    | O District-Sponsored                                                                               | O                 |

- 7. The Category buttons will now be active.
  - Select Miscellaneous. The Certificate Type section will appear.
  - Select Add Endorsement.
  - Click on Create Application.

|                                                                                                    | A                                                                                                    | laska Department                                                                                    | of Education                                   |                      | Settings |
|----------------------------------------------------------------------------------------------------|----------------------------------------------------------------------------------------------------|----------------------------------------------------------------------------------------------------|------------------------------------------------|----------------------|----------|
| Welcome to The Educato                                                                               | or Application & Certification                                                                                             | Hub Alaska (TEACH-AK)                                                                               |                                                |                      |          |
| To move forward with you                                                                             | ur application, please follow                                                                                              | these <i>required</i> steps:                                                                        |                                                |                      |          |
| 1. Click here to review<br>2. Download the TEAC<br>3. Navigate back to TE<br>4. Click the green "Cro | v the certificate requirements<br>CH-AK user guide for technic<br>EACH-AK and select the cate<br>eate Application" button. | and gather all supporting doc<br>al support during your applicat<br>gory and certificate type you a | uments.<br>ion.<br>re applying for.            |                      |          |
| Category7. Select                                                                                    | O Teacher                                                                                                    | Administrative                                                                                      | O Special Services                             | O District-Sponsored | 0        |
|                                                                                                    | Miscellaneous                                                                                                    |                                                                                                    |                                                |                      |          |
| Certificate Type                                                                                     | O Type E: Early Childhood<br>Education                                                                                     | Retired/Lifetime Certificate                                                                        | Select<br>Reinstatement of<br>Retired/Lifetime | O Add Endorsement    | 0        |
|                                                                                                    | Background Check                                                                                                    | O Student Teaching<br>Authorization                                                                 |                                                |                      |          |
| Last Click!                                                                                          | Create Application Ca                                                                                                    | Incel                                                                                               |                                                |                      |          |

8. A new window will open. Click on Save & Next. The Instruction page will be complete and the screen will change.

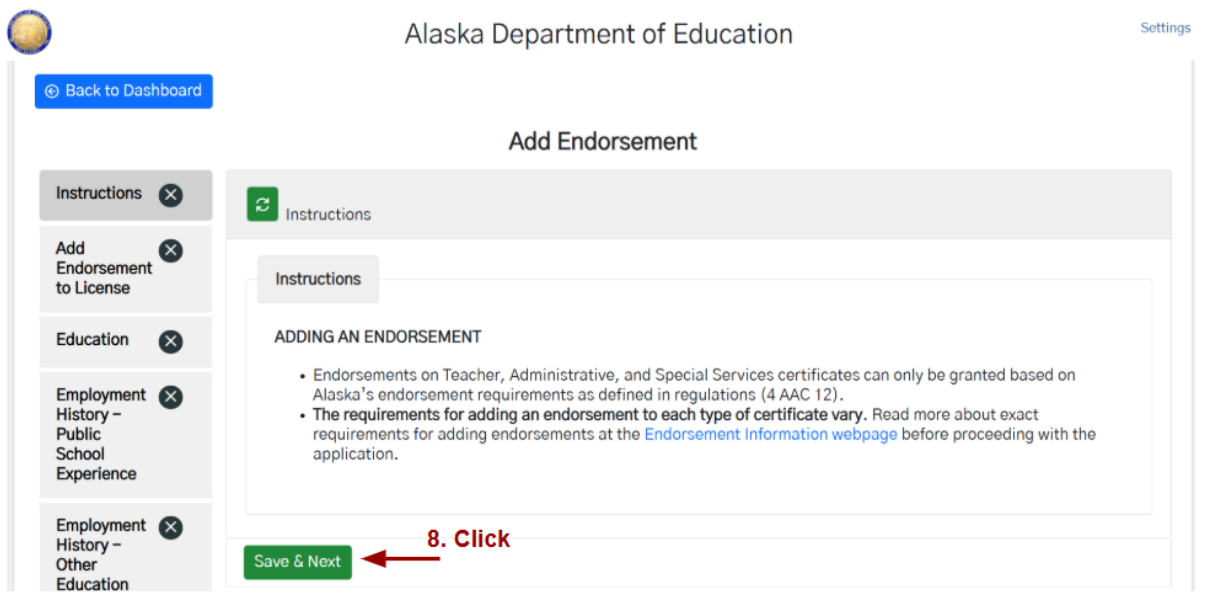

9. Notice the green check mark that appears on the left side bar. You are now on the Add Endorsement to License screen. (At this point, if you have to stop or get timed out, your progress will be saved.) **Click Add New.** 

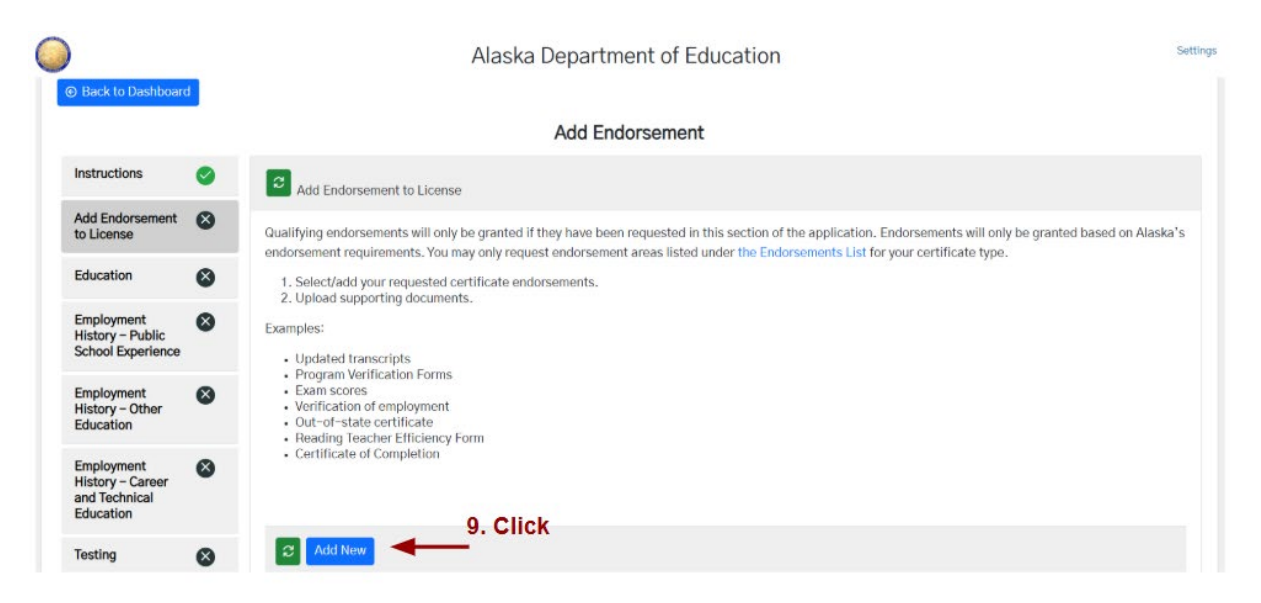

10. From the drop down menus,

- Select the Endorsement Method.
- Select the Endorsement Requested. (Administrators, please select, AK Reads Act K-3 Teacher until the administrator endorsement appears on the list. Teacher certification will update it for you.)
- Click the Professional Teaching Certificate button.
- Click Save.

| and Technical<br>Education | Add New Item 10. Select                                                                                                    |  |
|----------------------------|----------------------------------------------------------------------------------------------------|--|
| Testing 🚫                  | Evaluation Method * Endorsement Requested *                                                                                              |  |
| Affirmation 🛛 🔇            | DEED-approved Coursework or Exam X V AK Reads Act K-3 Teacher V                                                                          |  |
| <br>Last! ——               | Please select the license number to add this endorsement to:  Professional Teacher Certificate, License Id: 142638  Save Cancel  Add New |  |

11. Information will drop down into the next step of the form.

- Click Browse. A window will pop open.
- Select the file you want to upload from wherever it is stored on your computer.
- This is where you will submit your DEED approved course completion certificate or the DEED reading endorsement approval letter.

| C Add New                                                             |                                                |                       |           |      |            |
|-----------------------------------------------------------------------|------------------------------------------------|-----------------------|-----------|------|------------|
| Evaluation Method                                                     | Endorsement Requested 1                        | Grade Level Requested | Status 11 | / 11 | Actions 11 |
| DEED-approved Coursework or Exam                                      | AK Reads Act K-3 Teacher                       |                       |           |      | 0 D        |
| + Browse New Files<br>To add new files for upload, please click "Brow | ₭<br>vse", or click-and-drag files into this a | area                  |           |      |            |
| Туре                                                                  | File Name                                      |                       |           |      |            |
| Click here to Upload Clear                                            |                                                |                       |           |      |            |
| C Uploaded Files                                                      |                                                |                       |           |      |            |

- 12. The file will automatically appear in the Type section of the process.
  - Verify the document appears in this section.
  - Select the Type of document
  - Click on Click here to Upload

|            | Evaluation Method ().                                              | Endorsement Requested 1           | Grade Level Requested        | Status 11 | / 11 Ac          | tions 11 |
|------------|--------------------------------------------------------------------|-----------------------------------|------------------------------|-----------|------------------|----------|
|            | DEED-approved Coursework or Exam                                   | AK Reads Act K-3 Teacher          |                              |           | U                | 2 🗊      |
|            | + Browse New Files<br>To add new files for upload, please click "B | rowse", or click-and-drag files i | into this area               |           |                  |          |
| 12. Select | Туре                                                               | File                              | Name                         |           |                  |          |
|            | Certificate of Completion                                          | ✓ Scre                            | enshot 2024-11-08 102902.png | -         | The file appears |          |
| Click      | Click here to Upload Clear                                         |                                   |                              |           | here.            |          |

13. The information will drop down into the Document Type section.

- Verify the Document Type, File Name, Date, and Your Name are correct.
- Click Save and Next. This will take you to the final Affirmation screen.

| Туре                       | File Name                        |            |             |         |
|----------------------------|----------------------------------|------------|-------------|---------|
| Click here to Upload Clear |                                  |            |             |         |
| C Uploaded Files           |                                  |            |             |         |
| Document Type              | File Name                        | Date       | Uploaded By | Actions |
| Certificate of Completion  | Screenshot 2024-11-08 115831.png | 11/08/2024 | Your Name   | ت بخ ®  |
| ave & Next 🚽 13            | . Verify information then click. |            |             |         |

This completes the Add Endorsement to License step on the side bar. A new checkmark will appear in that section. The rest of the sections have to be completed to finish the process. The next step will be repeated to finish the process.

14. Read through the information on the screen.

- Select the button by the verification statement.
- Click Save and Next.

| Document Type            | File                                                         | Name  |                                                                                                    | Date                                                                 | Uploaded By                                                                   | Actions                                                        |
|--------------------------|--------------------------------------------------------------|-------|----------------------------------------------------------------------------------------------------|----------------------------------------------------------------------|-------------------------------------------------------------------------------|----------------------------------------------------------------|
| ertificate of Completion | Scr                                                          | eensh | ot 2024-11-08 102902.png                                                                                                    | 11/08/2024                                                           | Melinda Krise                                                                 | © ⊻ ⊡                                                          |
| e & Next                 |                                                              |       |                                                                                                    |                                                                      |                                                                               |                                                                |
|                          |                                                              |       | Alaska Depart                                                                                                    | ment of Education                                                    |                                                                               | Setting                                                        |
|                          | Instructions                                                 | 0     | C Education                                                                                                    |                                                                      |                                                                               |                                                                |
|                          | Add Endorsement<br>to License                                | ٥     | <ol> <li>Provide the name and location of the high school whe<br/>2 List all the colleges/imparsilies you attended to comp</li> </ol> | e you graduated.<br>lete your decree(s) and state-s                  | annoved preneration program(s)                                                |                                                                |
|                          | Education                                                    | ۵     | <ol> <li>If you completed your degree and/or your teacher pre-<br/>submitted from an approved foreign evaluation agence</li> </ol>    | aration program outside of the<br>y. Your foreign evaluation will al | United States, a complete, original<br>lso serve as your verification that yo | Foreign Evaluations must be<br>a completed an approved teacher |
|                          | Employment<br>History – Public<br>School Experience          | 8     | preparation program.<br>Vicial electronic transcripts from a college, university, or:                                                 | state agency can be uploaded in                                      | nto this application below.                                                   |                                                                |
|                          | Employment<br>History – Other<br>Education                   | ۵     | I do not have information for this section OR my informa<br>14. Click                                                                 | tion is on file with the DEED To                                     | acher Certification Office.                                                   |                                                                |
|                          | Employment<br>History - Career<br>and Technical<br>Education | ۵     | Save & Need                                                                                                    |                                                                      |                                                                               |                                                                |
|                          | Testing                                                      | 0     |                                                                                                    |                                                                      |                                                                               |                                                                |
|                          | Affirmation                                                  | 8     |                                                                                                    |                                                                      |                                                                               |                                                                |

A new check mark will appear in the Education section of the sidebar. Repeat this step for all the rest of the sections. A new green check will appear each time you finish a section.

- 15. Complete the Affirmation step.
- Read the information. • Select the button. (It will take you to a copy of the Code of Ethics. Use your • tabs to navigate back to this screen.) Verify your name is correct. Fill in the Signature and Date boxes. • Click Save and Next. •  $\bigcirc$ Alaska Department of Education Add Endorsement Instructions 0 affirmation and Signature Add Endorsement to 0 Alaska educators are required to take an oath of allegiance per AS 39.05.045 and 4 AAC 18.010. In addition, Alaska educators are required to adhere to the State of Alaska Code of Ethics of the cation Profession. Read the following information including the information available through the hyperlinks and acknowledge the oath and the information provided by checking the box and oning by typing your name. Education 0 Employment History Public School Experie By checking this box, I \* Verify Melinda J Krise ily swear (or affirm) that I will support and defend the Constitution of the United States and the Constitution of the State of Alaska, and that I will faithfully discharge my duties as an do soler Alaska educator to the best of my ability. Career and Techni Education in addition, Leertify under penalty of perjury that the statements made by me in this application are true and correct to the best of my knowledge. Further, Lacknowledge that I have read and will adhere to the State of Alaska Code of Ethics of the Education Profession. 0 I understand that any material submitted in connection with this application will become the property of the State of Alaska, will be considered a public record and will not be returned. I further understand that application status information, including application denial and underlying reason for a denial may be provided to personnel of any school district where I have applied for, being considered for employment or are currently employed by. I understand that inaccurate information submitted in support of an application shall be cause for denial or revocation of such certificate 8 Affirmation or permit. Signature: • Date: \* 8 15. Click Save & Next

The application process has been completed.